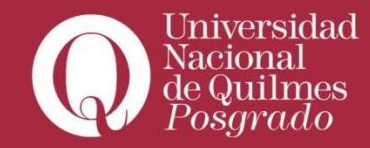

## Carga de notas y cierre de actas finales Instructivo

1000

Roque Sáenz Peña 352 - Bernal - B1876BXD - Buenos Aires - Tel: 4365-7100 - http://acceso.uvq.edu.ar

Unive

Nacio

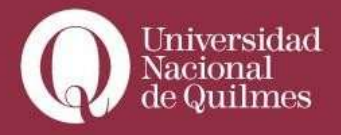

## Carga de notas y cierre de actas finales

Luego de iniciar sesión en el Campus, deberá acceder a Autogestión Guaraní desde el menú de accesos rápidos, tal como muestra la imagen:

|                             |          | CRADQ POSCRADE                                                                                                    | 1 and  |                                  |
|-----------------------------|----------|----------------------------------------------------------------------------------------------------|--------|----------------------------------|
| cesos Rápidos               |          | AULA 234 pedagogla<br>Decentes Weller Cernal                                                                                                    | Stre   | arning M                         |
| fis acles                   | Q        | VER TODAS LAS AULAS                                                                                                    | Miager | nda                              |
| lis salas do tutorias       | 25.      | Mis salas de tutorías                                                                                                    | Ago    | Defensa orał y (xilbica          |
| alendaric academicio        | <b>1</b> | Usted no posee salas de tutorias                                                                                                    | 25     | de la Tesis del Prof.<br>Jorge   |
| lis gestiones               | o        | VER TODAS LAS SALAS DE TUTORIAS                                                                                                    | Ago    | 2.2                              |
| arga de Notas               |          | Novedades                                                                                                    | 28     | de la Tesis del Lic. Juan        |
| uceder a Gestión Guarani    |          | COMUNIDAE GRADO POSGRADO                                                                                                    |        | N<br>Mesa redonda<br>'AMRIENTE V |
| cooder a Autogostión Guarar |          | I <sup>o</sup> Encuentro de Estudiantes Virtuales del DCS de<br>la UNO prórroga inscripción becas movil dad                                                                 |        | UNIVERSIDAD<br>EBCENARIOS        |
| Conozca                     | a UNQ >  | Se promogió testa el no de septiendine. La fedha de inscritación para<br>postuarso e las beceso de moviedes del 1º Encuentro de Estudiantes<br>Vir obles del DPS de la UNO. | e.     | VER MI AGEND                     |

Luego deberá hacer click en el botón de acceso a Autogestión Guaraní:

| Autogestion                   | / Gestión / Autogestión                              |
|-------------------------------|------------------------------------------------------|
| Foja académica                | Autorostión Cuaraní                                  |
| Inscripción a materias        | Autogestion Guarani                                  |
| Carga de Notas                | Hacer CLICK AQUÍ para ingresar a Autogestion Guaraní |
| Acceder a Gestión Guarani     |                                                      |
| Acceder a Autonestion Guarani |                                                      |

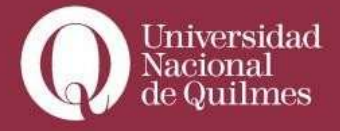

Luego de ingresar al sistema de gestión, es importante que seleccione el perfil "Docente"

|                                                                                                    |                                                                     |                                            |  |        |                         | Prop  | uesta                                                        | Mae | stria en          | n Filoso |  |
|----------------------------------------------------------------------------------------------------|---------------------------------------------------------------------|--------------------------------------------|--|--------|-------------------------|-------|--------------------------------------------------------------|-----|-------------------|----------|--|
| Inscripción a Materias                                                                                                    | Inscripción a Materias Inscripción a Exámenes Reportes - Trámites - |                                            |  |        |                         |       | Perfil: Alumno 👻                                             |     |                   |          |  |
| Bienvenido                                                                                                    |                                                                     |                                            |  | (      | ✓ Alun<br>Docente       | no    |                                                              |     |                   | )        |  |
| eríodos lectivos                                                                                                    | Encues                                                              | tas pendien                                |  | Cursos |                         |       |                                                              |     |                   |          |  |
| <ul> <li>Tipe: Trimestre 2018</li> <li>Tipe: Trimestre</li> <li>Fechas del periodo lectivo:         <ul> <li>Inicio: 15/03/2018</li> <li>Finalización: 07/06/2018</li> <li>Periodo de inscripción #1:             <ul> <li>Inicio: 28/02/2018</li> </ul> </li> </ul> </li> </ul> |                                                                     | No hay encuestas pendientes para completar |  |        |                         |       | Cuatrimestre<br>Enero - Abril<br>Jo ma mi jo vi șe<br>0-8 te |     |                   |          |  |
| • Finalización: 15/03/2018<br>競 Agendalo1                                                                                                    |                                                                     |                                            |  |        | 16 - 24 hs<br>Mayo -    | Agost | 0                                                            |     |                   |          |  |
| gundo trimestre 2018                                                                                                    |                                                                     |                                            |  |        | 0 - 8 hs                | lu ma | mi                                                           | ju  | vi s <del>t</del> |          |  |
| Tipo: Trimestre     Fechas del período lectivo:     Inicio: 25/06/2018                                                                                                    |                                                                     |                                            |  |        | 8 - 16 hs<br>16 - 24 hs |       |                                                              |     |                   |          |  |

Posteriormente, usted deberá hacer click en el botón "**Cursadas**" para acceder al espacio de carga de notas. Desde allí, seleccionar el período lectivo correspondiente a la materia que dictó.

| Cursadas         | Clales Exámenes Reportes - Trámites -                                                     | Perfil: Docente 💌 |
|------------------|-------------------------------------------------------------------------------------------|-------------------|
| one la com       | isión con la que desea operar                                                             |                   |
| Filtro           |                                                                                           | ×.                |
|                  |                                                                                           |                   |
| Período lectivo: | Vigentes                                                                                  | T                 |
|                  | Vigentes                                                                                  | ·                 |
|                  | 2018 - tercer trimestre 2018                                                              |                   |
|                  | 2018 - Graduados - 2° Cuatrimestre                                                        |                   |
|                  | 2018 - segundo cuatrimestre 2018                                                          |                   |
|                  | 2010 - Proyectos - 21 Cudulinestre                                                        |                   |
|                  | 2010 - Telice Felloud 2010<br>2018 - Drucha de Nivel: San Fernando - 2º Custrimestre      |                   |
|                  | 2018 - San Fernando - 2º Cuatrimestre                                                     |                   |
|                  | 2018 - Diploma Gestión de la Pyme                                                         |                   |
|                  | 2018 - Capacitación - 2º Trimestre                                                        |                   |
|                  | 2018 - 3° Inicio CIS 2018                                                                 |                   |
|                  | 2018 - primer cuatrimestre 2018 (segundo llamado)                                         |                   |
|                  | 2018 - segundo trimestre 2018                                                             |                   |
|                  | 2018 - Prueba de Nivel: Bernal - 2º Trimestre                                             |                   |
|                  | 2018 - Segundo Periodo 2018<br>2018 - Diploma: Turiama Municipal - 1º Culatrimantra       |                   |
|                  | 2010 - Dipional Turismo Municipal - T. Cuatrimestre<br>2018 - Graduados - 1º Cuatrimestre |                   |
|                  | 2018 - primer custrimestre 2018                                                           |                   |
|                  | 2018 - Provectos - 1° Cuatrimestre                                                        |                   |
|                  | 2010 Conceitorión 18 Trimostro                                                            |                   |

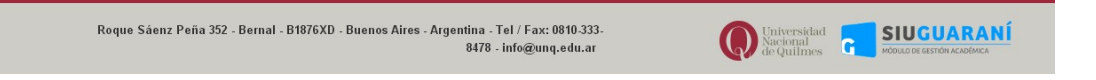

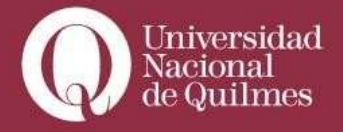

A continuación deberá hacer click en el número de comisión que desea cargar, como se explica en el siguiente ejemplo:

|                                         | Cursadas         | Clases Ex: | ámenes Reportes <del>*</del> | Trámites 🔻             |           | Perfil:         | Docente 🔻   |               |
|-----------------------------------------|------------------|------------|------------------------------|------------------------|-----------|-----------------|-------------|---------------|
| Sele                                    | eccione la com   | nisión co  | n la <mark>que des</mark> e  | a operar               |           |                 |             | Filtrar       |
|                                         | Filtro           |            |                              |                        |           |                 |             |               |
|                                         | Período lectivo: | Vigentes   |                              |                        |           |                 | ٣           |               |
| Hacer "Click"sobre<br>el Nº de comisión | segundo trimes   | stre 2018  |                              |                        |           |                 |             |               |
|                                         |                  |            |                              | Diseño Experimental (O | 9/MB)     |                 |             |               |
|                                         |                  | Comisión   |                              | Subcomisión            | Ubicación | Responsabilidad | Turno       | Inscripciones |
|                                         |                  |            |                              | Mantana                | Pornal    | These           | Cin definir | 4             |

Una vez seleccionada la comisión visualizará la pantalla de inicio del aula correspondiente. Si es correcta, proseguirá a clickear sobre la opción **"Cargar notas"** del menú principal.

| III C |
|-------|
|       |
|       |
|       |
|       |

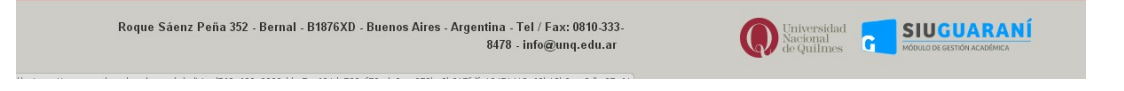

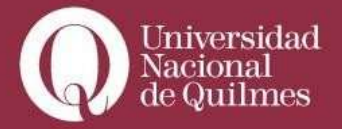

Se desplegará el listado de estudiantes que cursaron la materia. Y en ese espacio deberá completar "**fecha**" y "**nota**" y por último "**guardar**"

Aclaración: En el caso de aquellos/as alumnos/as ausentes, en el espacio "**nota**", sólo deberá incluirse la opción: "---" y en la en el resultado "Ausente"

Recuerde incluir una fecha actual a la carga de notas, permitiendo autocompletar de manera automática ese dato.

| Cursadas C                                 | ases Exámenes           | Reportes 👻         | Trámites 🔻 |            |                      | Perfil:     | Docente 🔻    |                    |
|--------------------------------------------|-------------------------|--------------------|------------|------------|----------------------|-------------|--------------|--------------------|
| Diseño Experimental: 1                     |                         |                    |            | •          | Inicio Cargar I      | lotas Alumn | ios Evali    | uaciones Actas     |
| )iseño Experimental (09                    | MB) - 1                 |                    |            |            |                      |             |              | Detalles           |
| arga de notas de c                         | ursada                  |                    |            |            | <b>₽</b> Autocomp    | letar 👁 Ver | escala de no | tas para promoción |
| echa •                                     | Completa                | ar sólo vacíos 🛛 🛛 | Completar  | + Deshacer |                      |             |              |                    |
| ga en cuenta que sólo se completarán los m | iglones de esta página. |                    |            |            |                      |             |              | $\frown$           |
| Búsqueda de alumnos por apelli             | 0                       |                    |            |            |                      |             |              | Guardar            |
| umno                                       |                         |                    |            |            | Acta                 | Fecha       | Nota         | Resultad Guard     |
| Alumno 1                                   |                         |                    |            |            | Promoción ( 100668 ) | 11/09/2018  | 6            | Promocion:         |
| Alumno 2                                   |                         |                    |            |            | Promoción ( 100668 ) | 11/09/2018  | 5            | Promocion:         |
| Alumno 3                                   |                         |                    |            |            | Promoción (100668)   | 11/09/2018  | 9            | Promocion:         |
|                                            |                         |                    |            |            | Promoción (100668.)  |             | L10          |                    |

|  | Roque Sáenz Peña 352 - Bernal - B1876XD - Buenos Aires - Argentina - Tel / Fax: 0810.333-<br>8478 - info@unq.edu.ar | Conversidad Conversidad Conversional SIUGUARANÍ |
|--|----------------------------------------------------------------------------------------------------|-------------------------------------------------|
|--|----------------------------------------------------------------------------------------------------|-------------------------------------------------|

Finalizada la carga de notas y presionado el botón guardar, en la pantalla aparecerá la leyenda *"Las notas se guardaron con éxito",* entonces deberá clickear el botón "**actas**"

|            | Cursadas        | Clases  | Exámenes | Reportes * | Trámites 💌 |   |                    | Perfil: Docente 👻                    |
|------------|-----------------|---------|----------|------------|------------|---|--------------------|--------------------------------------|
| ♠ Diseño   | Experimental: 1 |         |          |            |            | • | Inicio Cargar Nota | Alumnos Evaluaciones Actas           |
| Diseño Exp | perimental      | (09/MB) | - 1      |            |            |   |                    | E Detalle                            |
|            |                 |         | ada      |            |            |   | #Autocompleter     | • Var accala da notas nara promoción |

POR ÚLTIMO Y DE SUMA IMPORTANCIA, DADO QUE DE OTRA FORMA NO SE FINALIZA LA GESTIÓN Y LOS/AS ESTUDIANTES NO PUEDEN VER SUS NOTAS:

Para corroborar que el proceso se completó, la misma debe indicar que la carga de notas esde un 100% en el porcentaje de la barra verde y **DEBE SELECCIONAR LA OPCIÓN DE "CERRAR"**. Lo que completa la carga y permite que cada alumno/a pueda registre su calificación en su historia académica.

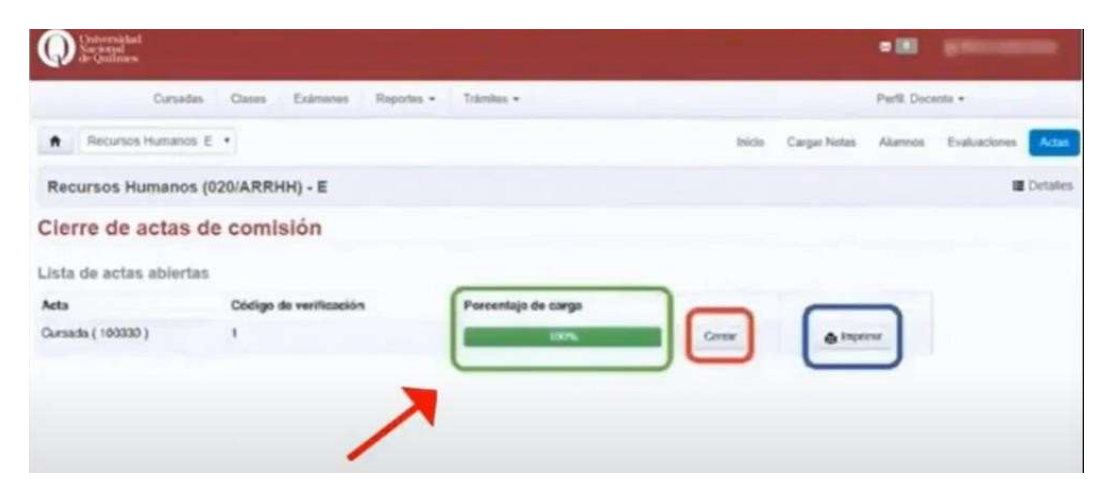

Les recordamos que el cierre por sistema del acta es responsabilidad exclusiva del/la docente y que dicho trámite efectuado desde el usuario personal de cada uno/a equivale a la firma holográfica que se solicitaba en el formato papel.

Para dudas y/o consultas podrá comunicarse a: alumnos\_posgrado@uvq.edu.ar